## ペンタブレット(Wacom Bamboo Pen) 使用上の注意および入室時のお願い

☆Wacom Bamboo Pen 使用上の注意☆ ※Bamboo Pen は SOBA 推奨ペンタブレットです。 Bamboo Pen が手元に到着しました。 さぁ、これで手書き文字の入力ができるぞ! …とそのとき、皆さんは何を始めますか? CD が同梱されていたら、とりあえず CD を SAMBOC 使って付属ソフトをインストールしようとさ れるかもしれません。しかし、SOBA school のご利用ではインストールは必要ありません。 マウスのようにパソコンに接続するだけで 使用できます。 ファイル 編集 授業に参加しました。 1 🖾 😼 新 ペンタブレットを使うときは、ホワイトボード rб 左上にあるツールボタンの中から「マウス] ( マーク) を選択します。 C ※他のボタンを選択すると反応しません。 隣の「ペン」(鉛筆マーク) ボタンは MVPen という電子ペンにのみ対応しています。 Windows 7 で付属ソフトをインストールした チャットに新着メッセージがあります。 🛔 井村先生 📘 生徒1 場合、入力しようとペンを押し当てると、左図 ァイル 編集 表示 ツール オコ ■ 新規ページ1 のようにカーソルの先端にぽわっと丸い輪が 浮いて出てきます。毎回波紋型のエフェクトや ○ 選択 ● 消しゴム Alt 右クリックメニューが勝手に表示されるので、 直線 円 塗りつぶし円 煩わしくて書きにくい状況になります。 塗りつぶし短 屠性コビ 付属ソフトがインストールされていなければ、 テキスト 付销 画面同期 画面貼り付け ウィンドウ貼 このような現象は発生しません。Windows 7 の Tablet PC 機能と Bamboo Pen の付属ソフ トが何か干渉してしまうようです。 ページ配信 付属ソフトはインストールしないでお使い 標準 拡大 メニュー▲ (11時高中) SOBA school 1.0.5 自己学習) ● =0人 ★ =0人 ください。すでにインストールしてしまった P 1 場合は、アンインストールしてください。

|                                                                                                    | <ul> <li>塾の授業内容によって、先生・生徒それぞれ<br/>必要な周辺機器が異なります。下記のような<br/>様々な機器を接続して使用します。</li> <li>・Webカメラ(ノートPCに内蔵カメラがある場合<br/>は不要)</li> <li>・ヘッドセット(両耳オーバーヘッドのUSB接続<br/>タイプを推奨)</li> <li>・ペンタブレット(付属ソフトはインストールしな<br/>い。上下あるので置き方に注意)</li> <li>・スキャナまたはプリンタ(ドライバのインスト<br/>ールが必要。原稿の向きに注意。ネットワークプリ<br/>ンタや無線LAN環境、TWAIN以外のドライバで<br/>は正常に動作しない。USBケーブルで直接接続)</li> <li>・マウス</li> </ul> |
|----------------------------------------------------------------------------------------------------|----------------------------------------------------------------------------------------------------|
|                                                                                                    | パソコンの USB ポートが足りないときは、<br>外付けの USB ハブを使用します。この場合、<br>必ずセルフパワータイプをご使用ください。<br>Web カメラやヘッドセットは、できるだけ<br>パソコンに直接接続してください。                                                                                                    |
|                                                                                                    | <ul> <li>Webカメラやヘッドセット等周辺機器が、</li> <li>パソコンに正しく接続されているかを確認後<br/>授業に参加してください。</li> <li>※後から接続すると、機器が正しく認識されず<br/>設定ミスやトラブルの原因になります。</li> </ul>                                                                                                    |
| Image: Sector - CYP 4 doel and the sector - CYP 4 doel and the sector - CYP 4 doel | 授業に参加すると、設定ウィザードが立ち上が<br>ります。ご利用の Web カメラ・ヘッドセット<br>が正しく選択され、正常に動作するか必ず確認<br>してください。<br><チェックポイント><br>☆サンプル音声はヘッドセットから聞こえて<br>いるか?<br>☆話した時にマイクの音量を表す緑のインジ<br>ケーターが表示されるか?<br>☆カメラは映るのか?<br>確認できたら[完了]をクリックし設定ウィザ<br>ードを閉じて、さぁ、授業開始です。                                                                                                    |